## SD41 WiFi connection and authentication for Bring Your Own Device (BYOD)

Users: Teachers and Students with their own employee id (eid) or student pupil number

## iPhone:

- 1. Go to Wi-Fi Settings
- 2. Tap **SD41** on the list
- Enter your eid (e.g. e12345) for teacher or pupil number (e.g. 1123456) for student as Username
- 4. Enter your password
- 5. Tap Join
- 6. Tap **Trust** for the certificate (clearpass1.sd41.bc.ca)
- 7. Tap SD41 Wi-Fi
- 8. Toggle off the Private Address
- 9. Tap Rejoin
- 10. Tap Wi-Fi
- 11. Tap Settings
- 12. Tap Wi-Fi
- 13. SD41 WIFI is checked (ignore the Privacy Warning)
- 14. You can access the internet

## Android Phone (Samsung):

- 1. Go to Wi-Fi Settings
- 2. Tap **SD41**
- 3. On EAP method > select **PEAP**
- 4. Enter your eid (e12345) for teacher or pupil number (e.g. 1123456) for student on Identity field
- 5. Enter your password
- On CA certificate > Select Use system certificates
- On Online certificate status > Select Don't validate
- 8. Enter clearpass1.sd41.bc.ca on Domain field
- 9. Tap Advanced
- Tap MAC address type > select
  Phone MAC (*Don't use Randomized MAC*)
- 11. Tap Connect
- 12. Give it a minute and SD41 Connected status will show if it works properly
- 13. You can access the internet

## Android Phone (Google Pixel):

- 1. Go to Wi-Fi Settings
- 2. Tap **SD41**
- 3. On the EAP method: select PEAP
- On the Phase 2 authentication: select MSCHAPV2 >> Online Certificate Status: select Request Certificate status
- 5. Enter clearpass1.sd41.bc.ca on Domain field
- Enter your eid (e.g. e12345) for teacher or pupil number (e.g. 1223456) for student on Identity Field
- 7. Press **Enter** key one more time to skip the **Anonymous identity** field
- 8. Enter your password on Password field
- 9. Press Enter key to connect to SD41 Wi-Fi
- 10. SD41 Connected status will show if it works properly
- 11. Tap **SD41 Wi-Fi** and tap **Advanced** settings
- 12. Tap Privacy > Select Use device MAC (Don't use randomized MAC)
- 13. You can access the internet